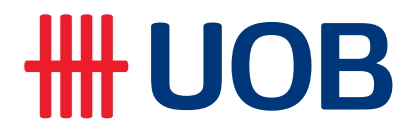

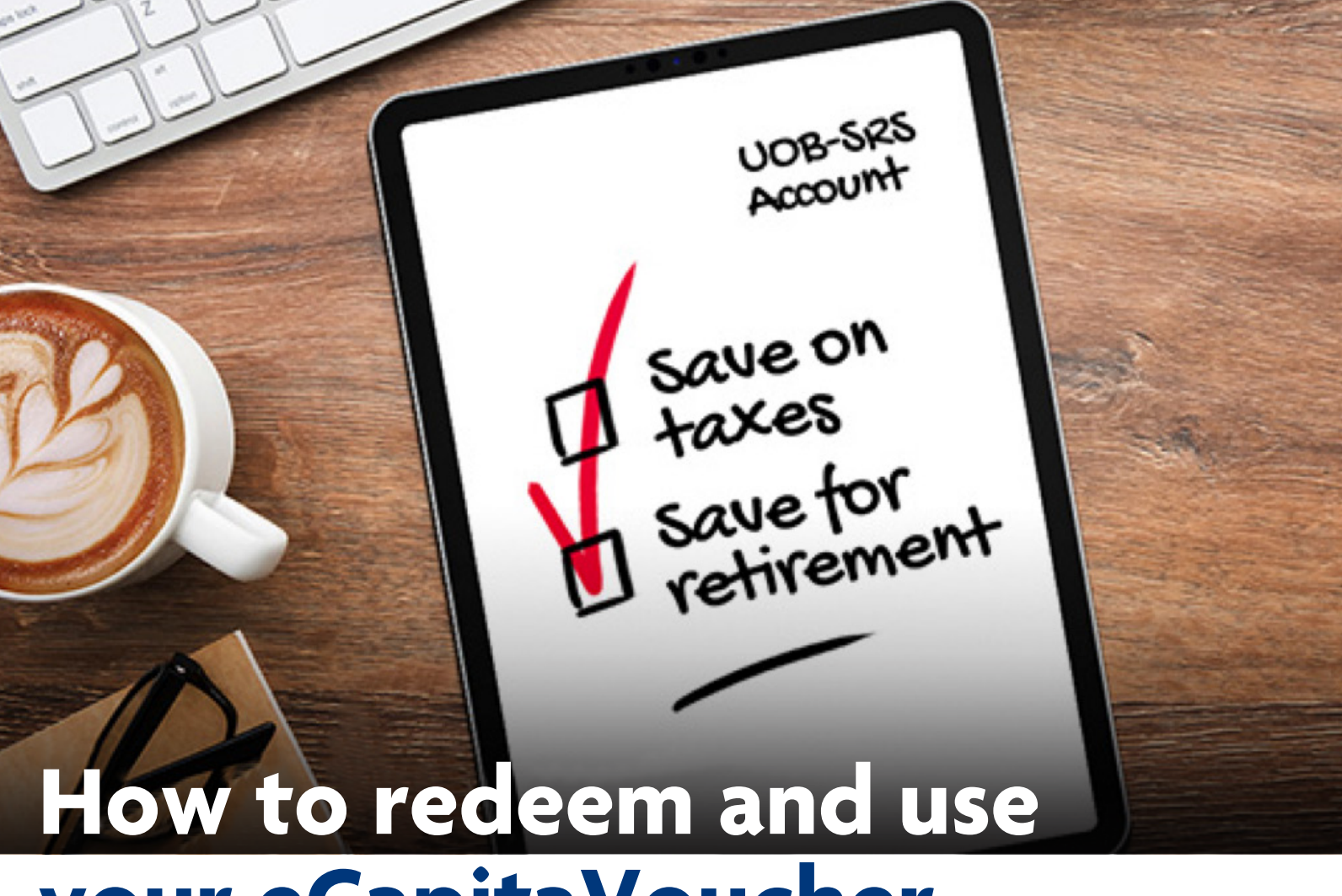

# your eCapitaVoucher

### How to redeem your eCapitaVoucher via the CapitaStar app

### STEP 1

Log in to the CapitaStar app and tap on your eCapitaVoucher balance at the top of the screen

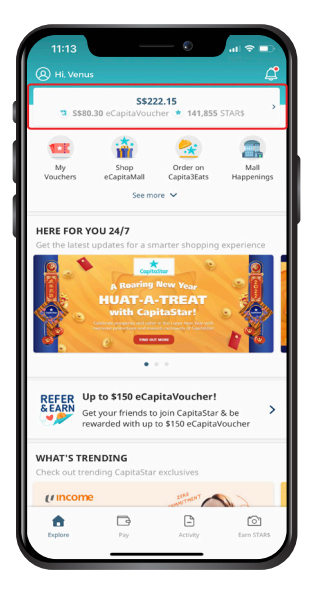

## STEP 2

Select 'Accept Gift'

| 11:10                                         | (              | I ≎ ∎.                               |  |  |  |
|-----------------------------------------------|----------------|--------------------------------------|--|--|--|
| ←                                             | My Balance Sum | mary 🕒                               |  |  |  |
| You have<br>\$\$222.15                        |                |                                      |  |  |  |
| <ul> <li>eCapitaVi</li> <li>sTAR\$</li> </ul> | Ducher         | \$\$80.30<br>141,855<br>(\$\$141,85) |  |  |  |
| Use to Pay                                    |                |                                      |  |  |  |
| eCapitaVo                                     | oucher         | STAR\$                               |  |  |  |
| 👶 BuyeC                                       | apitaVoucher   |                                      |  |  |  |
| 🔠 Send G                                      | ift            |                                      |  |  |  |
| ැයී Accept                                    | Gift           |                                      |  |  |  |
| ∰ View Gift Status                            |                |                                      |  |  |  |
| Redeem with STARS                             |                |                                      |  |  |  |
| See participating stores                      |                |                                      |  |  |  |
| ceeo 20                                       | •              | 12 Dec 2022                          |  |  |  |
| 5580.30 13 Dec 2022<br>1034731025375952       |                |                                      |  |  |  |
| Read Terms & Conditions                       |                |                                      |  |  |  |

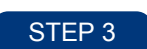

Enter the Reward Code and select 'Accept Gift'

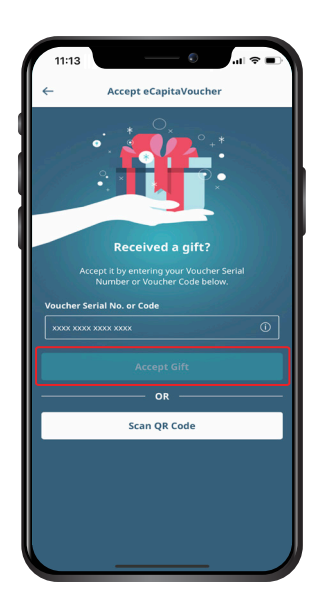

#### How to use your eCapitaVoucher

| STEP 1                                                                                                    | STEP 2                                                                                                    | STEP 3                                                                                                    | STEP 4                                                                                                    | STEP 5                                                                                                    |
|----------------------------------------------------------------------------------------------------|----------------------------------------------------------------------------------------------------|----------------------------------------------------------------------------------------------------|----------------------------------------------------------------------------------------------------|----------------------------------------------------------------------------------------------------|
| Tap on the<br>eCapitaVoucher<br>balance at the<br>top of the screen                                                                                                    | Select<br>'Use to Pay'                                                                                                    | Scan the<br>retailer's<br>QR code                                                                                   | Key in<br>the amount<br>and slide to pay                                                                                                    | You will see<br>a confirmation<br>screen                                                                        |
| 11:13       Image: Control of the second second secon | 11:10     • all ♥ ■       ←     My Balance Summary       You have     3*222.15       ●     62222.15       ●     6230124/0ucher       ●     57A85       Use to Pay       ■     62apita/Vucher       ●     57A85       ■     Buy eCapita/Vucher       ■     Buy eCapita/Vucher       ■     Send Gift       ■     Accept Gift       ■     Max Cip Lange | 9:41       Pay      Scan merchant's QR code      Place the QR code within the borders     Focus on the code to scan | 9:41     ●       ←     Pay       You have     \$\$\$78.53 ③       To: Funan - Afuri     \$\$\$578.53 ④       To: Funan - Afuri     \$\$\$578.53 ④       Offset With STARS     \$\$\$\$\$\$\$\$\$\$\$\$\$\$\$\$\$\$\$\$\$\$\$\$\$\$\$\$\$\$\$\$\$\$\$\$ | 9241<br>Creat You have paid<br>S\$150.00<br>Funan - Afuri<br>24 jun 2020 12:00 pm<br>1D: #20200609-AUISHDL86LTF |
| BEEER<br>SEARN<br>Get your friends to join CapitaStar & be<br>rewarded with up to \$150 eCapitaVoucher           WHAT'S TRENDING                                                                                                    | Image: See participating stores                                                                                                    | Show your QR and barcode                                                                                            |                                                                                                    |                                                                                                    |
| Criece out oreflong Capitability exclusives                                                                                                    | sumy utes 5580.30 13 Dec 2022 HSU73102537992 Bead Terms & Conditions                                                                                                    | You have \$\$\$78.53 <sup>①</sup>                                                                                   |                                                                                                    | View Balance Back to Home                                                                                       |

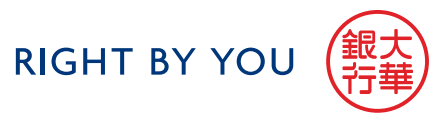